## 広 域 災 害 救 急 医 療 情 報 シ ス テ ム ( E M I S ) の 入 力 ・ 確 認 方 法 に つ い て

### 令和7年1月22日(水) 総務課地域保健推進室井上尚紀

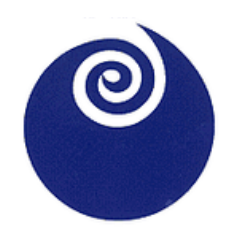

茨城県中央保健所

Contents

目次

- 01.  $EMIS \geq ki$ ?
- 02. 入力・確認方法について
- 03. 入力訓練について
- 04. まとめ

# 01 広域災害救急医療情報システム EMISとは?

# EMISとは?

EMIS (Emergency Medical Information System) と は災害発生時、各医療機関の被害状況や支援状況を共有し、迅 速かつ適切に情報を集約・提供していくためのシステムです。 発災時に<u>病院+透析実施診療所</u>で入力が必要となります。

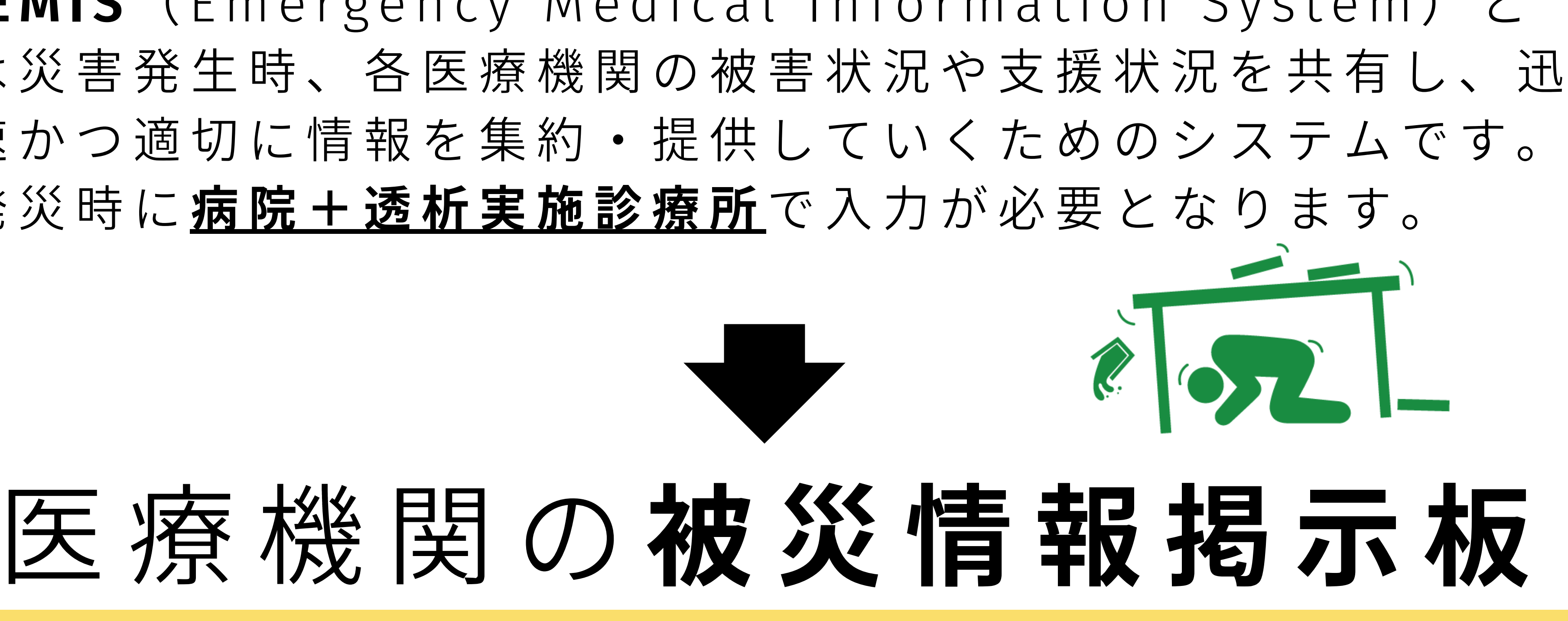

# 02 広域災害救急医療情報システム 入力・確認方法に つして

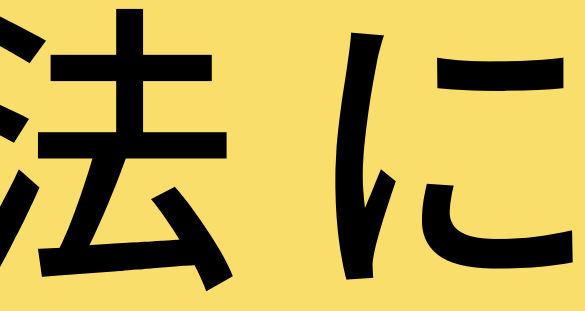

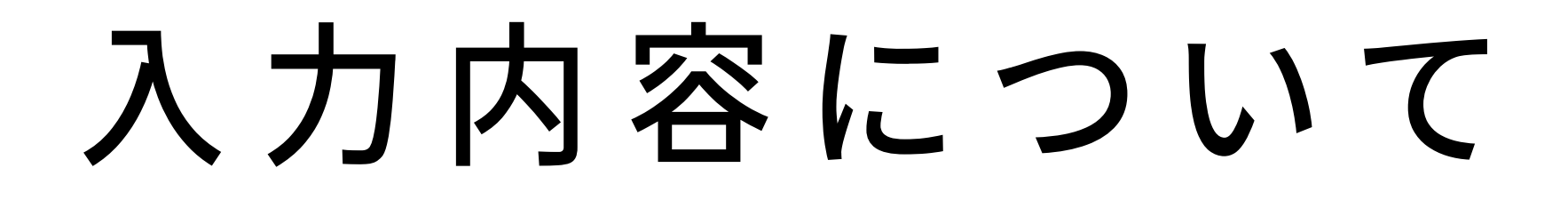

1. 緊急時入力 ※後ろのスライドでも画面紹介 災害発生後、優先して速やかに状況を入力します。 ※被害がない場合も入力します。

### 入院病棟の 危険状況

- ・倒壊または倒壊の恐れ
  - ・火災
  - ・浸水

### 患者受診状況

・ 多数患者の受診

### ライフライン ・サプライ状況

- ・電気の通常の供給
- ・水の通常の供給
- ・医療ガスの不足
- 医薬品 · 衛星資器材

の不足

職員状況

・職員の不足

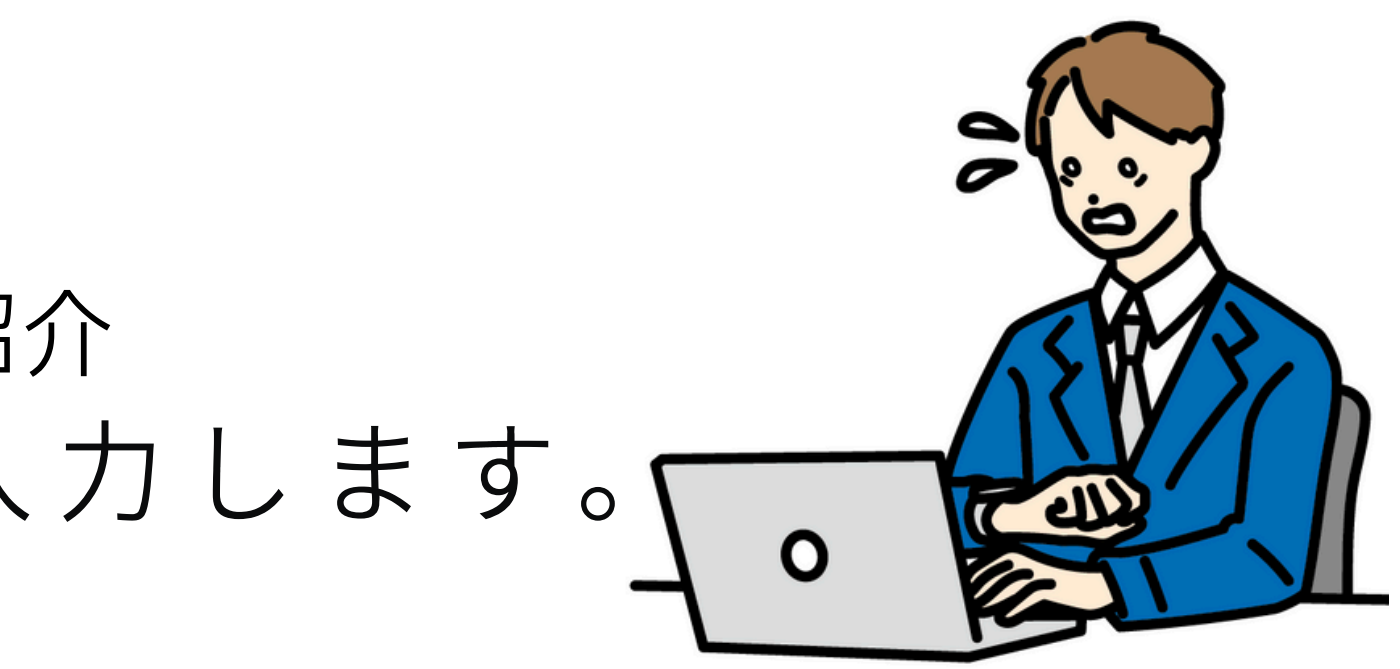

### その他支援が 必要な状況

・ 状況を自由記載

情報日時・ 緊急連絡先 • 情報取得日時 • 電話番号 ・メールアドレス

### 入力内容について

### 2.詳細入力

※後ろのスライドでも画面紹介

緊急時入力の後、被害状況を随時入力します。

### 発災直後に把握できる内容は少ないため、 情報を入手したものから入力していきます。

|   | 大項<br>目                               |
|---|---------------------------------------|
|   | 建物の危機状況<br>(倒壊または倒壊<br>の恐れ、火災、浸<br>水) |
| ) | ライフライン・サプ<br>ライ状況                     |
|   | 手術・透析の状況                              |
|   | 現在の患者数状況                              |
|   | 今後、転送が必<br>要な患者数                      |
|   | 今後、受け入れ可<br><mark>能な患者数</mark>        |
|   | 外来受付状況、<br>および外来受付<br>時間              |
|   | 職員数                                   |
|   |                                       |

その他

| 小項目                        | 説明                                      |
|----------------------------|-----------------------------------------|
| 現在日時                       | 医療機関の各施設の危機状況の有無を選択                     |
| 入院病棟(有 or 無)               | する。その他には、具体的な状況を入力す                     |
| 救急外来(有 or 無)               | る。                                      |
| 一般外来(有 Or 無)               |                                         |
| 手術室(有 Or 無)                |                                         |
| その他                        |                                         |
| 入力日時                       | 現在のライフライン・サプライの状況を個別                    |
| 電気の使用状況                    | に入力し、備蓄を使用中の場合は、残り対応                    |
| 水道の使用状況                    | 可能期間を入力する。不足している医薬品がある場合は入力する           |
| 医療ガスの使用状況                  | 2.00220日110人219.20。                     |
| 医療ガスの配管破損(有 or 無)          |                                         |
| 食糧の使用状況                    |                                         |
| 医薬品の使用状況                   |                                         |
| 不足している医薬品(自由記載)            |                                         |
| 寝台用エレベーター稼働(不可 Or 可)       |                                         |
| 入力日時                       | 手術・人工透析の状況を個別に選択する。                     |
| 手術可否(不可 Or 可)              |                                         |
| 人工透析可否(不可 Or 可)            |                                         |
| 入力日時                       | 「発災後受け入れた患者数」欄には、発災後                    |
| 実働病床数                      | 受け入れた患者数の累計を入力。「在院患者                    |
| 発災後受入れた患者数(重症、中等症)         | 致」には人院患者を含めた現住院内にいる<br>患者総数を入力。         |
| 在院患者数(外来+入院)(重症、中等症)       |                                         |
| 入力日時                       | 入院患者を含めた在院患者の内、転送が必                     |
| 重症度別患者数                    | 要な患者数を入力。重症度別、人工呼吸、酸素が必要な患者数等を入力し、患者転送の |
| (重症、中等症、人工呼吸、酸素、担送、護送)     | 必要の有無を発信する。                             |
| 入力日時                       | 重症度別、人工呼吸、酸素が必要な患者数                     |
| 災害時の診療能力                   | 等を入力することで、どのような患者の受                     |
| (災害時の受入重症患者数)              | 入が可能かを発信する。                             |
| 重症度別患者数                    |                                         |
| (里征、中寺征、八上呼吸、酸茶、担広、護达)     | りませんか 出力 キュー・サイ                         |
|                            | 外米受付の状況を入力する。                           |
| が来受的状況(受到不可 Or 私息のみ Or 受付) |                                         |
| 外来受付時間                     |                                         |
| 入力日時                       | 現在、自医療機関に出勤している職員数を                     |
| 医師等総数                      | 入力する。                                   |
| 出勤医師数(総数、うち DMAT 隊員数)      |                                         |
| 出勤看護師数(総数、うち DMAT 隊員数)     |                                         |
| その他出勤人数(総数、うち DMAT 隊員数)    |                                         |
| 入力日時                       | 周辺のアクセス状況等を入力する。                        |
| 自由記載                       |                                         |

## 入力方法について(緊急時入力編)

災害発生時に県保健政策課でモードを切り替えます。モードの切り替えは基本的に下記のとおりです。 メニュー画面等で右上が「災害運用中(自県)」または「警戒運用中(自県)」となっていることを確認して 入力してください。

※毎月の訓練は「訓練モード」で行います。

| 災害モード | ・県内で震度6弱以上の地震が発生した |
|-------|--------------------|
|       | ・県内で津波による被害が発生した場合 |
|       | ・県内で大規模な風水害が発生した場  |
|       | ・県内で大規模な航空機事故が発生し  |
|       | ・県内で多数の死傷者が見込まれる鉄  |
|       | た場合                |
| 警戒モード | ・県内で震度5強の地震が発生した場合 |
|       | ・県内に大津波警報が発表された場合  |
|       | ・県内で大規模な風水害が見込まれる  |

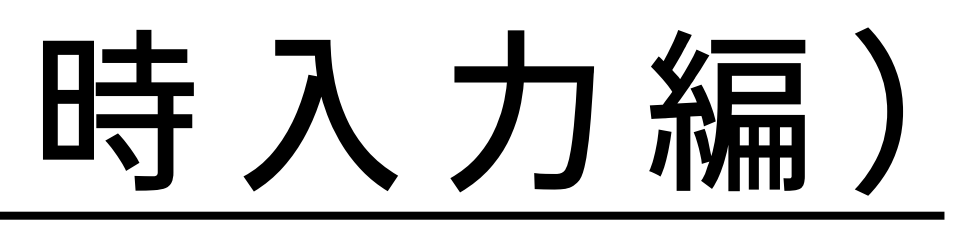

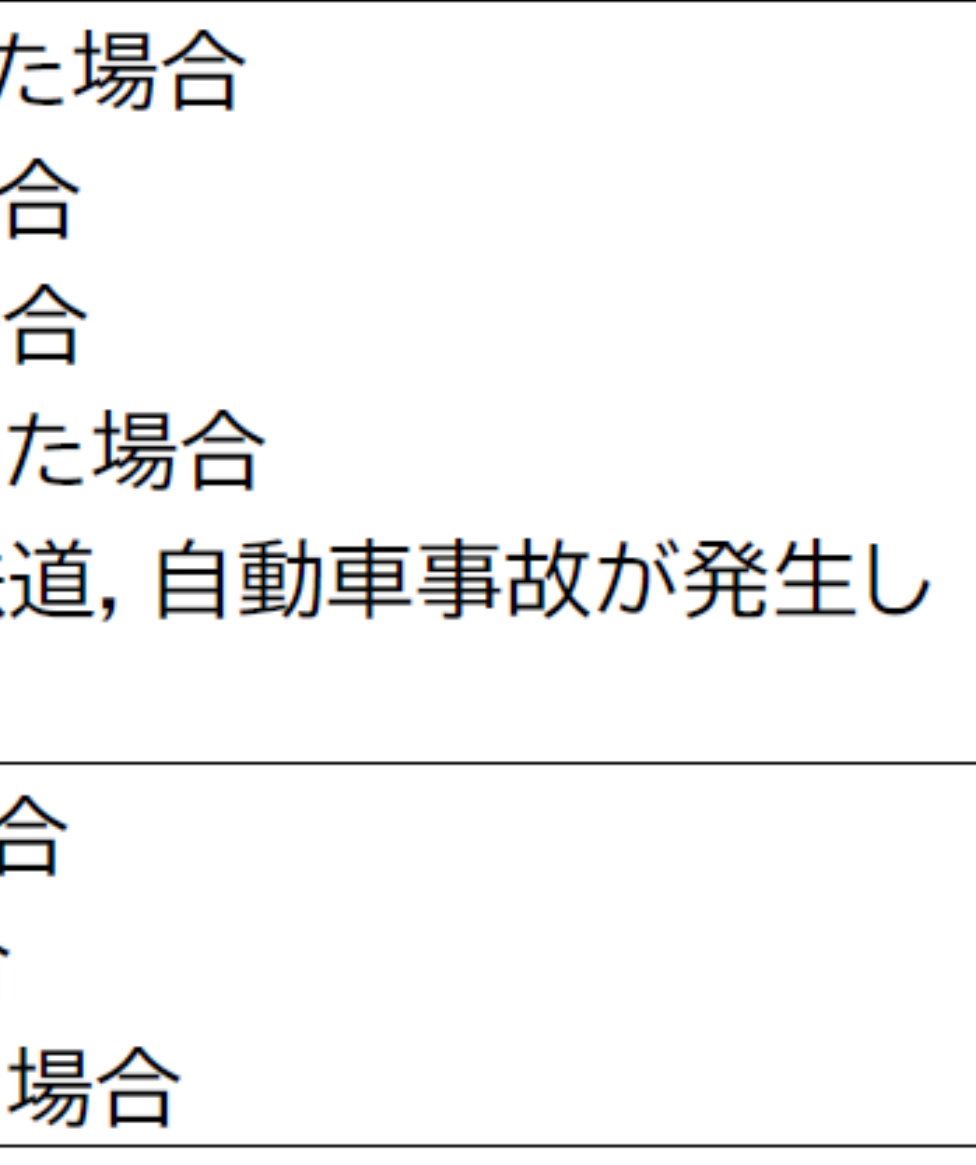

| 1.ログイン                                                                                                    | 2.緊急時                      |
|----------------------------------------------------------------------------------------------------|----------------------------|
| 医療機関の「機関コード」「パスワード」を<br>入力後、所属「茨城県」を選択し「ログイ<br>ン」をクリックします。                                                                                                    | 「緊急時入力」<br>※関係者メニュー        |
| Emergency Medical Information System                                                                                                    | Home > 基本メニュー<br>ログイン:試験機問 |
| <u> 「ログアウト</u><br>ログイン情報を入力してください。<br>注意>><br>. 機関コード、パスワードは半角英数字で入力してください。<br>. パスワードの大文字、小文字は区別されます。<br>. ログアウトした場合は、機関コードおよびパスワードを再度入力する必要があります。<br>機関コード:<br>パスワード:<br>パスワード:<br> | ▶ 運用社 自機関の被 2状況を入力         |
| ////////////////////////////////////                                                                                                    |                            |
| <u>ログイン</u>                                                                                                    | 情報を収集する<br>医療機関等状況モニター     |
| Copyright (C) 2014 厚生労働省 (Ministry of Health,Labour and Welfare) All Rights Reserved.<br>本サイト全般に関するご意見お問い合わせは、 <u>広域災害救急医療情報センター</u> まで。<br><u>プライバシーポリシー</u>                         | 揭示板                        |
|                                                                                                    | Marrie A. Marrie and       |

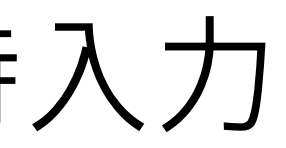

### 」をクリックします。 - でも基本メニューでも可

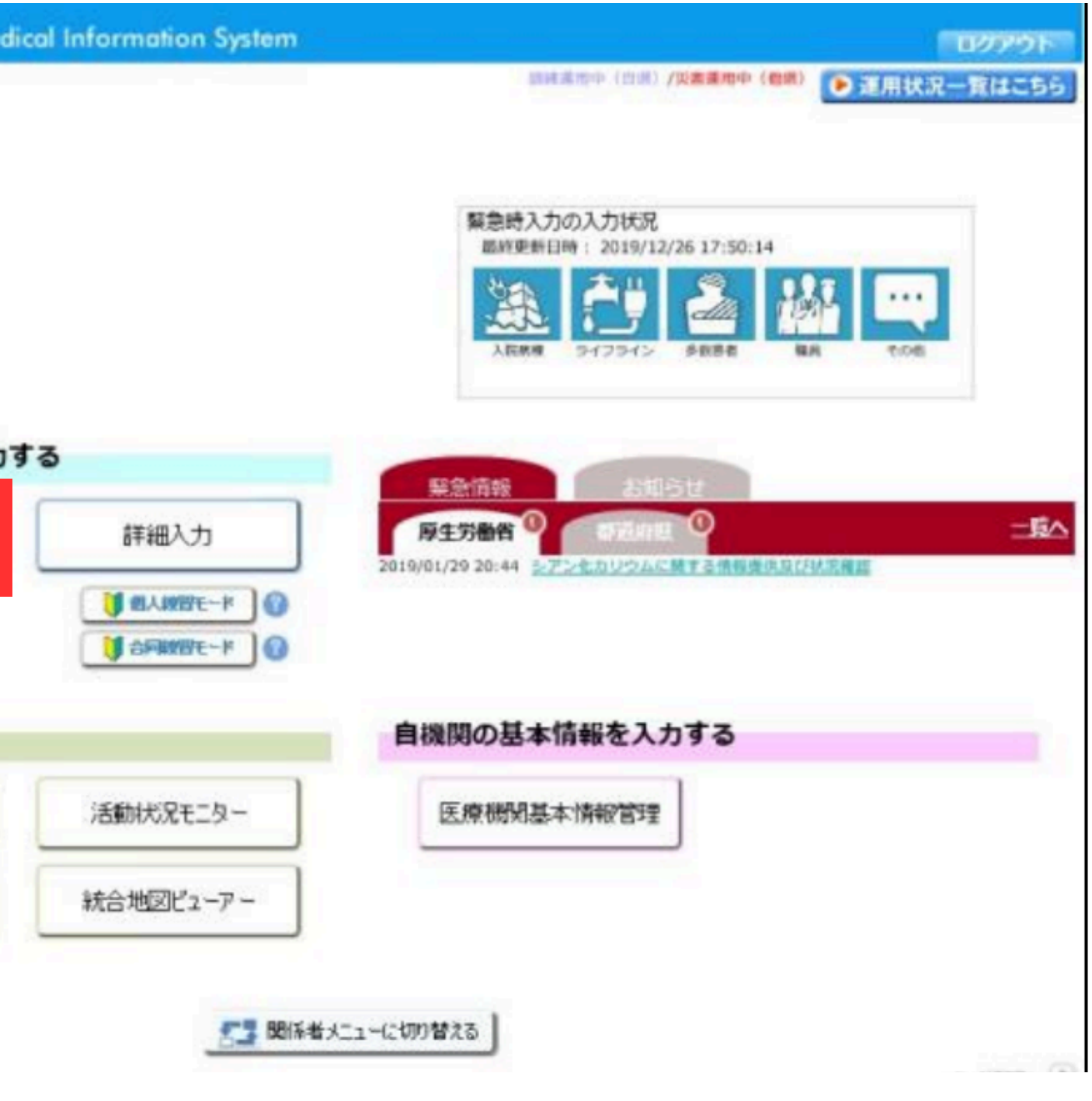

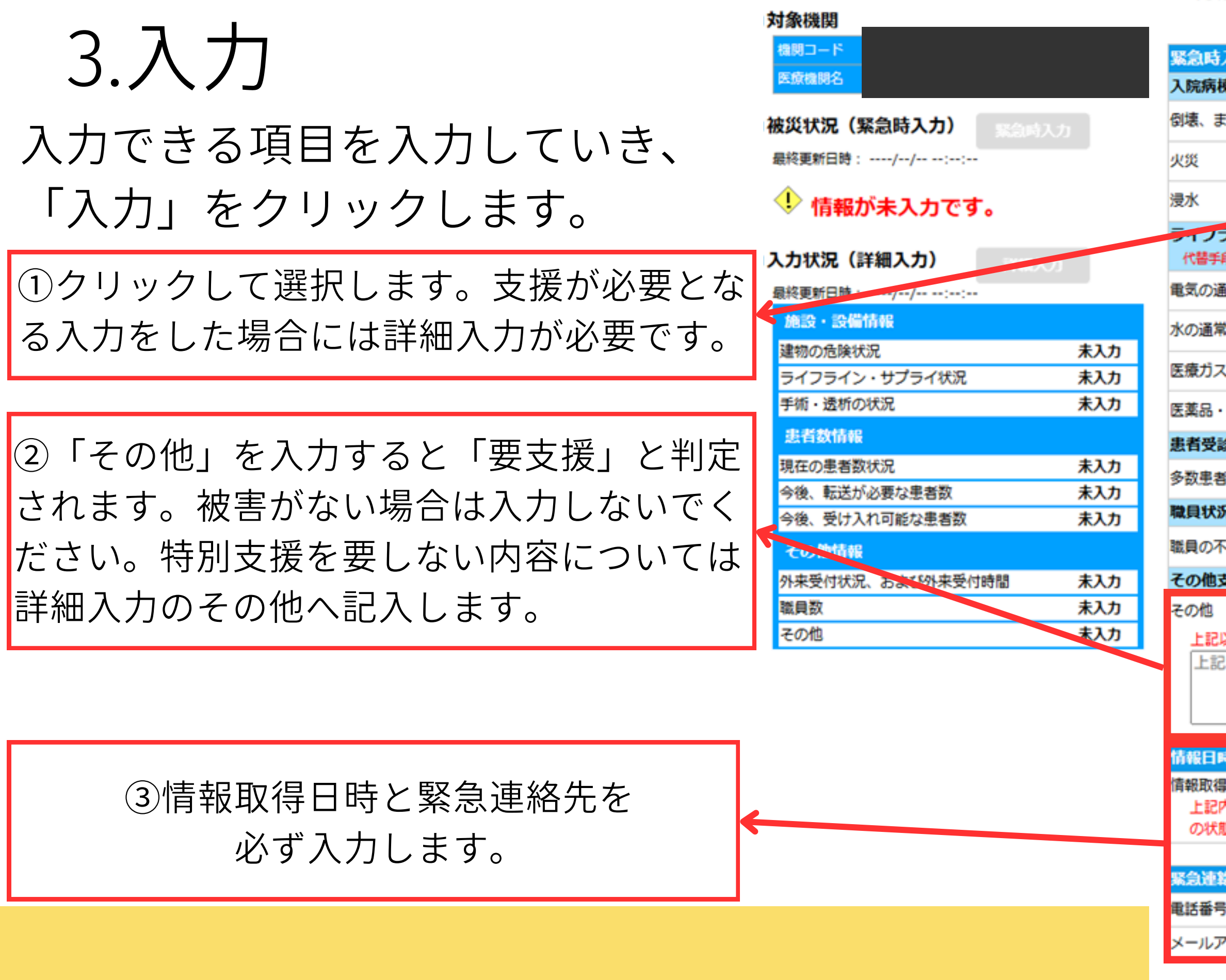

### ■緊急時入力項目

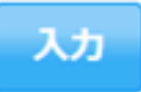

| 入力(発災直後情報)                                            |                              |                           |                        |  |
|-------------------------------------------------------|------------------------------|---------------------------|------------------------|--|
| 東の危険状況                                                | -                            |                           |                        |  |
| Eたは倒壊の恐れ                                              | 有                            | <b>.</b>                  |                        |  |
|                                                       | 有                            |                           |                        |  |
|                                                       | 有                            | 箫                         |                        |  |
| ライン・サプライ状況<br>段でのご使用時は、供給「無」または「不足」                   | を選択してく                       | (ださい。                     |                        |  |
| 重常の供給                                                 | 無                            | 有                         |                        |  |
| 常の供給                                                  | 無                            | 有                         |                        |  |
| への不足                                                  | 不足                           | 充足                        |                        |  |
| ・衛生資器材の不足                                             | 不足                           | 充足                        |                        |  |
| 診状況                                                   |                              |                           |                        |  |
| 皆の受診                                                  | 有                            | 箫                         |                        |  |
| 況                                                     |                              |                           |                        |  |
| 下足                                                    | 不足                           | 充足                        |                        |  |
| 支援が必要な状況                                              |                              |                           |                        |  |
| <mark>以外で支援が必要な理由があれば入力して</mark><br>記以外で支援が必要な場合にのみ記入 | <mark>てください。</mark><br>してくださ | <mark>(200文字</mark><br>い。 | "以下)                   |  |
| N)                                                    |                              |                           |                        |  |
| 昂日時                                                   |                              |                           | 2024 	 年 12 	 月 17 	 日 |  |
| 内容(緊急時入力(発災直後情報))                                     |                              |                           |                        |  |
| & 在判断した中時を入力してくたさい。                                   |                              |                           | 09 V BT 11 V 55        |  |
| 路先                                                    |                              |                           |                        |  |
| 2                                                     |                              |                           |                        |  |
| アドレス                                                  |                              |                           |                        |  |

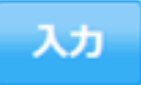

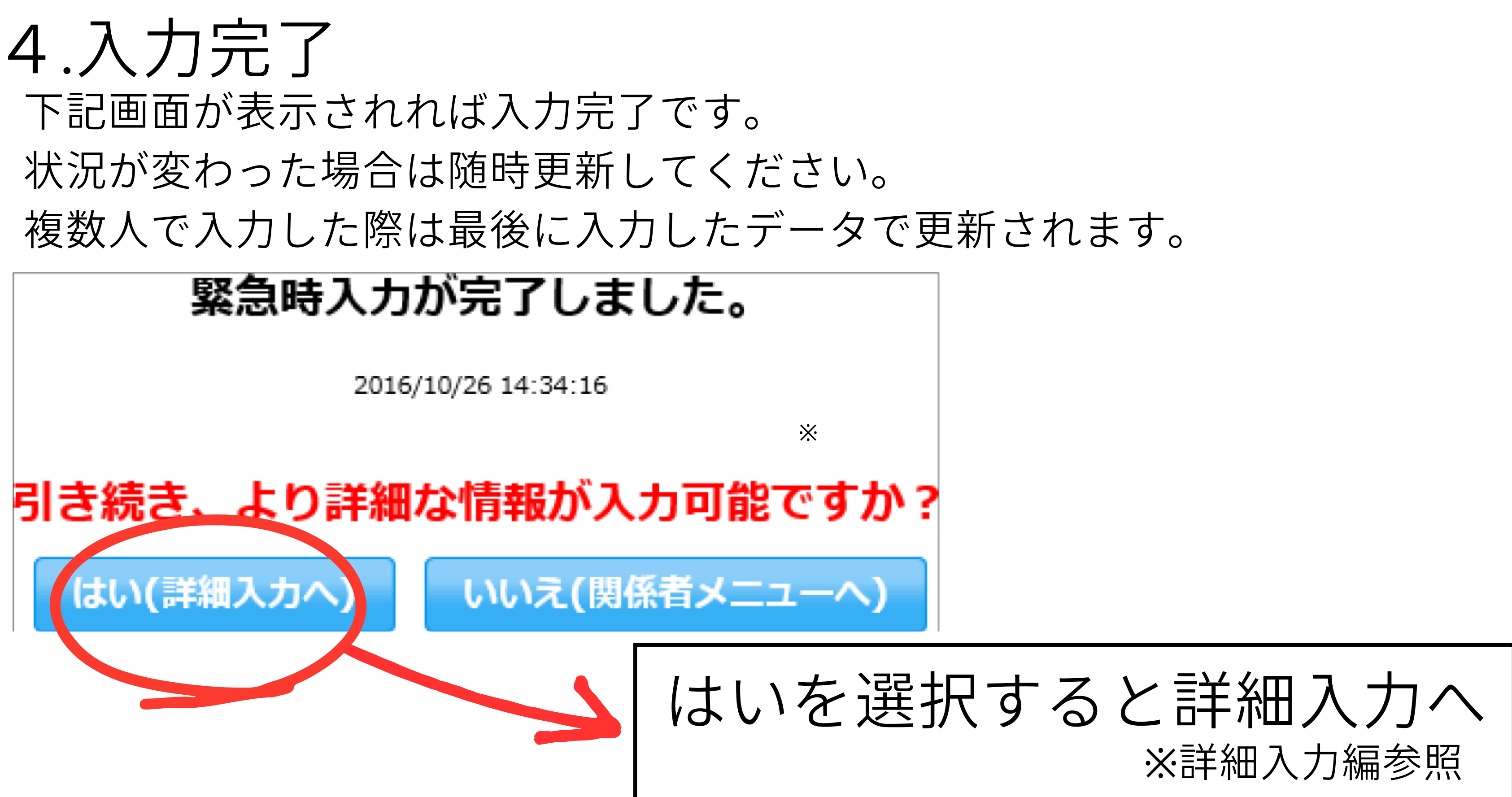

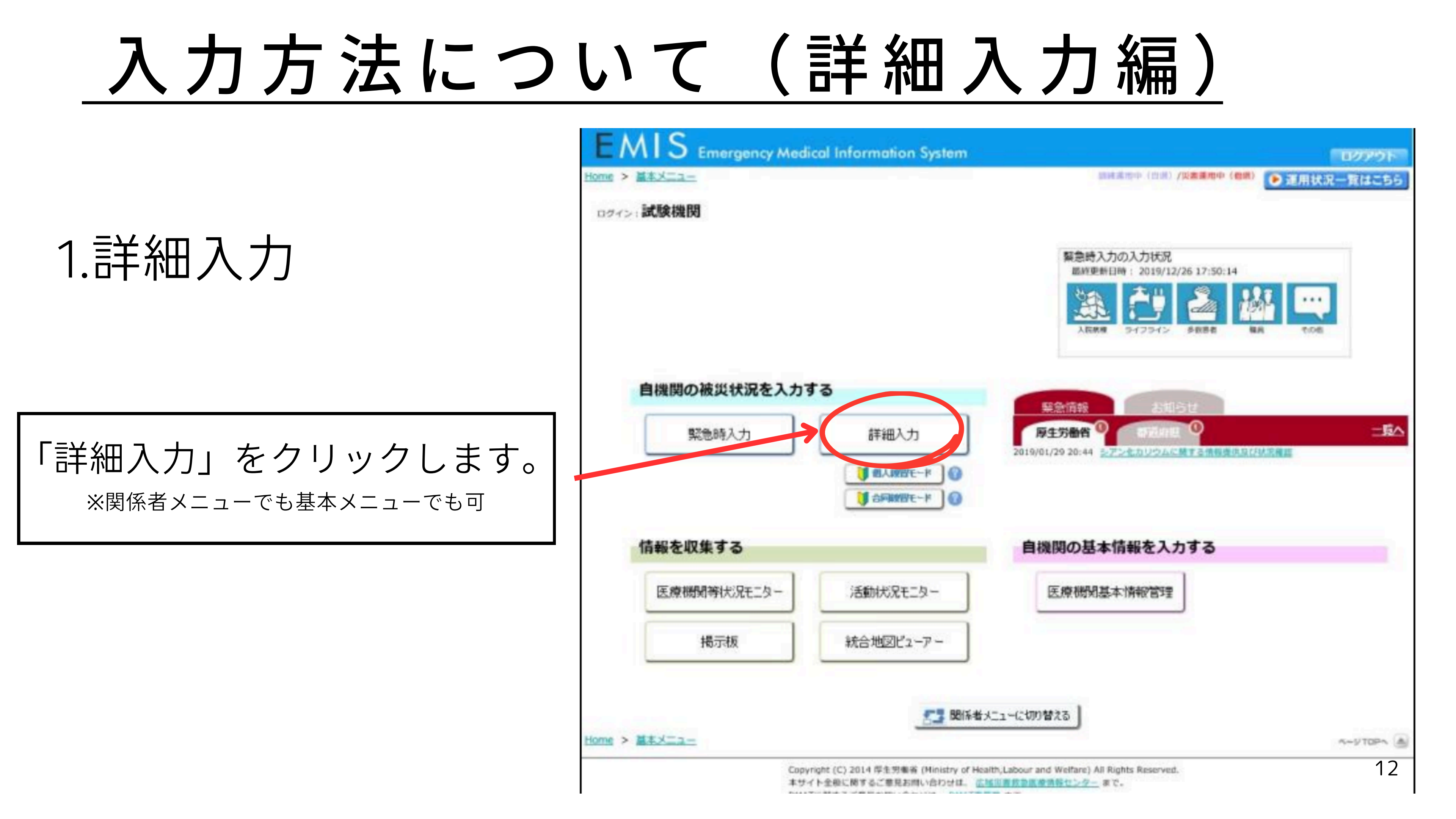

### 2.入力

把握している情報から入力 していきます。緊急時入力 同様更新することが可能の ため、状況が変わった場合 には随時更新してくださ い。

| ■詳細入           | 力項目    |        |          | 入力               |        |       |                 |        |      |    |
|----------------|--------|--------|----------|------------------|--------|-------|-----------------|--------|------|----|
| 建物の危険状態        | 8      |        | 2024 🗸 🕯 | 12 🗸 🌶           | 17 🗸 🛛 |       | 8 <b>~ 時</b>    | 08 🗸 分 | 現在日時 | 反  |
|                |        |        | 入院病棟     | 救急               | 外来     | 一般    | 外来              | 手      | 后室   |    |
| 倒壊、            | または倒場  | の恐れ    | 有慧       | 有                | 憲      | 有     | 萧               | 有      | 萧    |    |
|                |        | 火災     | 有熟       | 有                | *      | 有     | *               | 有      | *    |    |
|                |        | 浸水     | 有慧       | 有                | *      | 有     | *               | 有      | *    |    |
| その他 ※ <b>!</b> | 具体的に状況 | を入力し   | てください。   | (200文字           | 以内)    |       |                 |        |      |    |
|                |        |        |          |                  |        |       |                 |        |      | _/ |
| ライフライン・        | サプライ制  | 16R    | 2024 🗸 🕯 | ∎ 12 <b>∨</b> J  | 17 🗸 🛛 |       | )8 <b>∨ 8</b> 6 | 08 🗸 分 | 現在日時 | 反  |
| 電気の<br>使用状況    | 不可务    | 電機使用中  | 正常       |                  |        | 残り    | 半日              | 1日     | 2日以上 |    |
| 水道の<br>使用状況    | 枯渇 井   | 护使用中   | 貯水・給水対応  | 5中 正常            | 2      | 残り    | 半日              | 1日     | 2日以上 |    |
| 医療ガスの<br>使用状況  | 枯渇伊    | 糖の見込無し | 供給の見込    | 「有り              |        | 残り    | 半日              | 1日     | 2日以上 |    |
|                | 配管破損   | 有      | <b>1</b> |                  |        |       |                 |        |      |    |
| 食糧の<br>使用状況    | 枯渇 借   | 播で対応中  | 通常の供給    |                  |        | 残り    | 半日              | 1日     | 2日以上 |    |
| 医薬品の<br>使用状況   | 枯渇(個   | 播で対応中  | 通常の供給    |                  |        | 残り    | 半日              | 1日     | 2日以上 |    |
| 不足している         | 3医葉品 🕺 | 《具体的に  | 不足している   | 医薬品を)            | 入力してく  | (ださい) | . (200文         | (字以内)  |      |    |
|                | 稼働     | ন্স ন  | L        |                  |        |       |                 |        |      |    |
| 手術・透析のt        | £Я.    |        | 2024 🗸 🗲 | <b>≣ 12 🗸 </b> , | 17 🗸 🛛 |       | i8 <b>∨ 8</b>   | 08 🗸 分 | 現在日時 | 反  |
| 手術可否           | 1      | 不可可    | T        | ر                | 工透析可   | 否     | 不               | न न    |      |    |

| ■詳細入力項目                   |      |            | 入力     |               |            |      |                       |                 |
|---------------------------|------|------------|--------|---------------|------------|------|-----------------------|-----------------|
| 現在の患者数状況 🛛 🕲              | 2024 | ~ ∉        | 12 🗸 月 | 17 🗸          | 眉          | 08 🗸 | 時 <mark>08 ♥</mark> 分 | 現在日時反映          |
| 実働病床数                     | 0    | 床          |        |               |            |      |                       |                 |
| 発災後受入れた患者数                |      |            | 重症(赤)  |               | X          |      | 中等症(黄)                | <mark>人</mark>  |
| 在院患者数(外来+入院)              |      |            | 重症(赤)  |               | ٨          |      | 中等症(黄)                | <mark>ال</mark> |
| 今後、転送が必要な患者数 🛛 🔞          | 2024 | ❤ 年        | 12 🛩 月 | 17 🗸 🛙        | 周          | 08 🗸 | 時 <mark>08~</mark> 分  | 現在日時反映          |
| 重症度別患者数                   |      |            | 重症(赤)  |               | Y          |      | 中等症(黄)                | <mark>ار</mark> |
|                           |      |            | 人工呼吸   |               | Y          |      | 酸素                    | 人               |
|                           |      |            | 担送     |               | Y          |      | 護送                    | ٨               |
| 今後、受け入れ可能な患者数             | 2024 | <b>~</b> ∉ | 12 🗸 月 | 17 <b>v</b> E | 8          | 08 🗸 | 時 <mark>08 ❤ 分</mark> | 現在日時反映          |
| 災害時の診療能力<br>(災害時の受入重症患者数) |      | ٨          | 0      |               |            |      |                       |                 |
| 重症度別患者数                   |      |            | 重症(赤)  |               | Y          |      | 中等症(黄)                | <mark>人</mark>  |
|                           | 1    |            | 人工呼吸   |               | Y          |      | 酸素                    | А               |
|                           |      |            | 担送     |               | Y          |      | 護送                    | ٨               |
| <b>小来受付状況、および外来受付時間</b>   | 2024 | ❤ 年        | 12 🛩 月 | 17 🗸 6        | 周          | 08 🗸 | 時 <mark>08~</mark> 分  | 現在日時反映          |
| 外来受付状況                    | 付不可  | 教急の        | み 下記   | の通り受你         | t          |      |                       |                 |
| 時間帯1                      | ▼ 時  | ▾労         | ~ ¥    | • 時 •         | <b>∨</b> 分 |      |                       |                 |
| 時間帯2                      | ▼ ₿  | ▾労         | ~ ¥    | • 時 •         | <b>∨</b> 分 |      |                       |                 |
| 時間帯 3                     | ♥ 時  | ▼分         | ~ ¥    | •時            | ✔ 分        |      |                       |                 |
|                           | 2024 | ~ 年        | 12 🗸 月 | 17 🗸 6        | 8          | 08 🗸 | e <mark>08∨</mark> 分  | 現在日時反映          |
| 医師総数 人 DMAT医師             | 遨    | Y          | DMAT   | <b>首</b> 護師数  |            | Х    | 業務調整員                 | 数人              |